# v72 新機能 クイックガイド

# 地理的に結合したグループの抜き出し

ご存知でしたか?... 地理的に結合(アタッチ)した複数のグループに対して、他のグルー プの範囲を使って抜き出すことができます。

#### 地理的に結合したグループの抜き出しによって...

- 選択した部分だけを表示するようにグループを抜き出すことができます。
- 地理的に結合したグループの全体範囲に使って、抜き出す範囲を定義できます。
- 抜き出す領域をマニュアルで定義することなく、簡単に抜き出しができます。

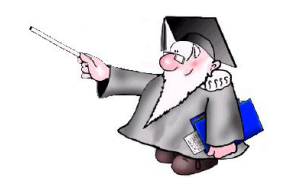

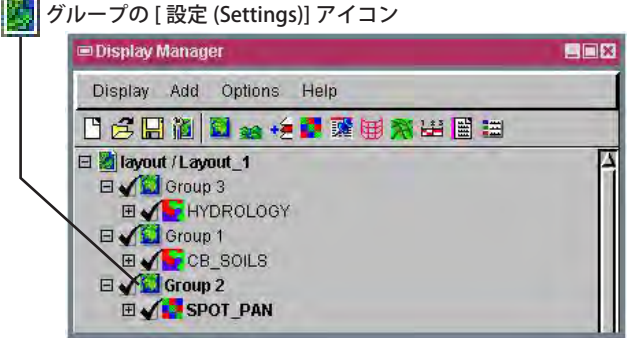

■ Group Settings Group Name: Group 2 ズ Auto-Redraw Projection Clipping Layout Special Matte ズ Clip ズ Use geographically-attached group clipping Projection...WGS84 / Geographic Latitude: N 42 42 55.151 to N 42 44 42.111 Longitude: W 103 22 12.396 to W 103 19 45.261 このトグルをオンにすると、グループ1の範囲を使って —

グループ2とグループ3は、グループ1に地理的に結合

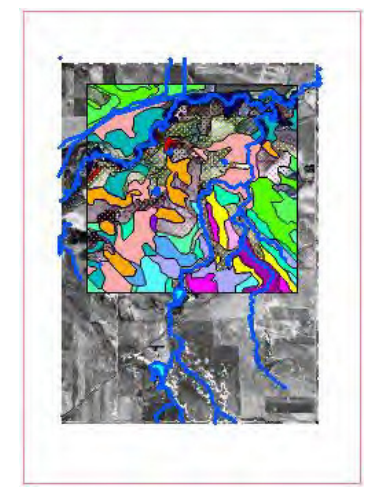

されています。

抜き出しせずにグループ1、2、3を表示。

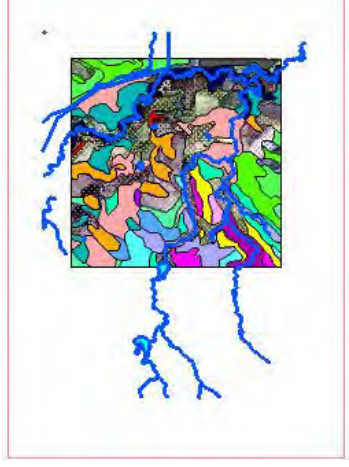

グループ1の範囲を使ってグループ2 を抜き出しました。グループ3は抜き 出されていません。

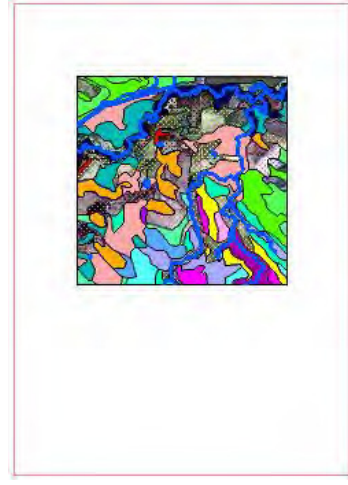

グループ1の範囲を使ってグループ 2とグループ3の両方を抜き出しま した。

### 地理的に結合したグループを抜き出す方法

- グループの [ 設定 ] アイコンをクリックして、〈グループ設定〉ウィンドウを開きます。
- [レイアウト (Layout)] パネルで、[水平アタッチメント先 (Horizontal Attachment To)] をリスト中のグループの1つに設定します。
- メニューから [ 地理座標 ( 緯度経度 )(Geographic)] を選択して、現在アクティブなグループを地理的に結合します。
- [クリッピング (Clipping)] パネルで、[クリップ (Clip)] トグルをオンにします。
- [地理的に結合したグループのクリップを使用 (Use geographically-attached group clipping)] トグルをオンにしま す。

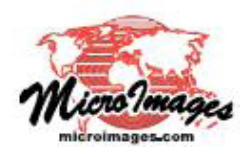

## さらに知りたいことがあれば...

以下の入門書をご覧ください: 地図レイアウトの作成 (Making Map Layouts)